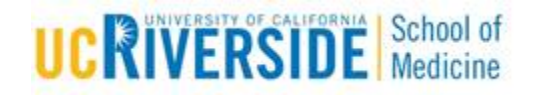

## **Knowledge Base Article**

## Enhanced Security Zoom Installation Instructions

Purpose & Overview:

This document demonstrates instructions needed to successfully switch to an Enhanced Secure Zoom account.

## Support Info:

| 1.<br>2. | Logout of your UCR Zoom account<br>Upon next login you will be presented with a<br>series of prompts to confirm the switch to the<br>HIPAA subaccount | You are signing into a Zoom account that is different from your current one                                                                                                    |
|----------|----------------------------------------------------------------------------------------------------|----------------------------------------------------------------------------------------------------|
| 3.       | Select Switch to new account as shown below                                                                                                    | Sign into Your Current Account<br>Switch to the New Account                                                                                                    |
| 4.       | Check your UCR email for a message from Zoom<br>with the subject "Confirm the requested change<br>to your Zoom account"                               | You are currently a member of the Zoom account University of California<br>Riverside (ucr.zoom.us), and you are trying to sign into the new Zoom account<br>UCR HIPAA - ZOOM Account (ucr-edu-hipaa.zoom.us). If you want to switch to<br>become a member of the account UCR HIPAA - ZOOM Account, click the button<br>below within 24 hours.                                                                           |
| 5.       | Click on the Switch your Zoom account to New Account link.                                                                                            | Switch to the new account                                                                                                    |
| 6.       | You will then see <b>two successive prompts</b> that<br>ask you to acknowledge the switch, select I<br>Acknowledge and Switch                         | Switch to the new Zoom account<br>Before you switch, be aware of the following:<br>After you switch, you can still access your own data, such as your meetings and recordings.<br>Your role on the new account will be "member". This role might have fewer privileges than your role<br>on your current account.<br>Your new account might not provide access to all of the features you have on your current account. |
|          |                                                                                                    |                                                                                                    |

7. Once the account switch is completed you will be presented with the following confirmation and will be able to sign in via CAS:

## Your Zoom Account Switch Was Successful

You are now a member of the Zoom account UCR HIPAA - ZOOM Account (ucr-edu-hipaa.zoom.us).

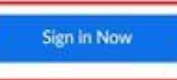